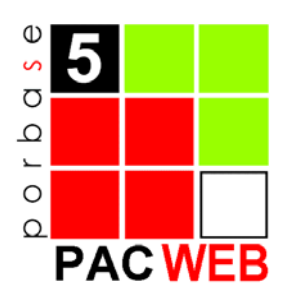

# PACWEB – Módulo de Pesquisa

# MANUAL DO UTILIZADOR

Versão 1.3

# ÍNDICE

| 1. INTRODUÇÃO                                       | 2  |
|-----------------------------------------------------|----|
| 2. INSTALAÇÃO E CONFIGURAÇÃO                        | 3  |
| 2.1 Instalação                                      | 3  |
| Instalar o Pacweb                                   | 3  |
| Alterar o Ficheiro Default.htm                      | 3  |
| Criar um Virtual Directory                          | 3  |
| 2.2 Configuração                                    | 4  |
| Botão de exportar                                   | 4  |
| Botão de reserva                                    | 4  |
| Botão de impressao                                  | 4  |
| Visualização por omissão                            | 4  |
| Configurações adicionais                            | 4  |
| 3. JANELA PRINCIPAL – PESQUISAR                     | 5  |
| 3.1. Descrição geral                                | 5  |
| 3.2. Como fazer uma pesquisa                        | 6  |
| Formulários                                         | 6  |
| 3.3. Termos de pesquisa                             | 6  |
| 3.4. Lançar a pesquisa                              | 7  |
| 3.5. FUNCIONALIDADES GERAIS                         | 7  |
| Limpar o construtor da pesquisa                     | 7  |
| 4. RESULTADOS DA PESQUISA                           | 8  |
| 4.1. NAVEGAR PELOS RESULTADOS                       | 9  |
| Mudar de página                                     | 9  |
| Alterar o número de registo visualizados por página | 9  |
| 4.2. FUNCIONALIDADES GERAIS                         | 9  |
| Mudar o formato de visualização dos resultados      | 9  |
| Imprimir                                            | 9  |
| 6. SELECÇÃO                                         | 10 |
| 6.1 Funcionalidades Gerais                          | 10 |
| Visualizar a selecção                               | 10 |
| Adicionar registos à selecção                       | 11 |
| Remover registos da selecção                        | 11 |
| Limpar a selecção                                   | 11 |
| Recarregar página                                   | 17 |
| Visualização de Exemplares                          | 11 |
| Imprimir                                            | // |
|                                                     |    |
|                                                     | 13 |
| 7. KESEKVAS                                         |    |
| Efectuar uma reserva                                | 14 |
| Informação do leitor                                | 16 |

# 1. INTRODUÇÃO

O programa PACWEB é o módulo de pesquisa remota que está inserido no sistema PORBASE5. Este módulo permite a pesquisa numa base bibliográfica, através da Internet, para bibliotecas com um servidor on-line. Permite também a reserva on-line de documentos, bem como a possibilidade de os leitores consultarem a sua informação pessoal e o estado dos seus empréstimos e reservas.

#### Convenções

notas importantes.

| Exemplo                                                                                    |
|--------------------------------------------------------------------------------------------|
| O que está nestas caixas destina-se a exemplificar determinados procedimentos do programa. |
| 🔥 Atenção                                                                                  |
| O que está dentro destas caixas destina-se a chamar a atenção para                         |

A descrição de teclas está a negrito (*bold*). Por exemplo, carregar no botão Pesquisar.

A descrição de uma opção de um menu também está a negrito, estando separados por uma seta os passos do caminho. Por exemplo, seleccionar a opção do menu **Base de Dados**  $\rightarrow$  **Novo**.

Anglicismos e palavras em inglês estão em itálico. Por exemplo, browser.

# 2. INSTALAÇÃO E CONFIGURAÇÃO

### 2.1 Instalação

#### Instalar o Pacweb

Colocar o CD na *drive*, e na janela de instalação escolher **Instalação do Pacweb**. Seguir as instruções.

#### Alterar o Ficheiro Default.htm

O ficheiro encontra-se em **<installdir\pacweb>**, que por omissão será c:\inetpub\wwwroot\pacweb. Abra-o usando um editor de texto (como por exemplo, o Notepad).

Numa zona de texto identificada por CONFIGURAÇÃO 1 localize **...name="dbs^t2199"** value="c:\\porbase5\\bases\\porb5". Substitua "c:\\porbase5\\bases\\porb5" por "*Caminho + Nome\_da\_base\_de\_dados*".

Numa zona de texto identificada por CONFIGURAÇÃO 2 localize **...name="dbs^t2199"** value="c:\\porbase5\\base\\porb5". Substitua "c:\\porbase5\\base\\porb5" por "Caminho + Nome\_da\_base\_de\_dados".

Em seguida grave as alterações.

### 🛕 Atenção 🛛

Ao parametrizar a base de dados coloque as barras em duplicado.

#### 🖵 Exemplo

Se a minha base de dados se chama mind, e está em c:\bases o resultado seria ...name="dbs^t2199" value=" c:\\bases\\mind....

Deve ser dado previlégios de acesso à pasta da base de dados (Read) para o utilizador usado pelo IIS para os acessos anónimos. Por omissão este utilizador é o IUSR\_<Nome da Máquina>.

#### Criar um *Virtual Directory*

Criar um *virtual directory* com o *alias* **Pacwebbin** a apontar para o directório c:\inetpub\wwwroot\pacwebbin.

#### 🛕 Atenção

A criação do virtual directory tem que ser feita via wizard do Internet Information Server.

#### 🛕 Atenção

O directório Pacwebbin pode ser colocado em qualquer localização desejada. No entanto a manutenção de um *virtual directory* com o *alias* **Pacwebbin** é essencial para o bom funcionamento do programa.

### 2.2 Configuração

#### Botão de exportar

Pode-se configurar se o botão de exportar deve estar visível ou não. O value deverá ser sim caso deva aparecer, ou nao caso contrário.

```
<input type="hidden" name="exportISO^t2197" value="sim">
```

#### Botão de reserva

Pode-se configurar se o botão de reservar deve estar visível ou não. O value deverá ser sim caso deva aparecer, ou nao caso contrário.

<input type="hidden" name="reserva^t2198" value="nao">

#### Botão de impressao

Pode-se configurar se o botão de imprimir deve estar visível ou não. O value deverá ser sim caso deva aparecer, ou não caso contrário.

<input type="hidden" name="imprimir^t2196"value="sim">

#### 🛕 Atenção

Configurando o botão para não aparecer, não implica que não seja possível imprimir os resultados. Basta ao utilizador aceder ao menu **File->Print** do Explorer (ou outro programa que utilizar para visualizar o *site*).

#### Visualização por omissão

É possível configurar uma visualização por omissão que não o resumo. Para tal, deverá encontrar o ficheiro PFT que deseja (ficheiros de parametrização da visualização que se encontram em <Pacwebbin\pft>) e, inserir no **value** o caminho do mesmo. Se a linha TODA for omitida, então é utilizado o pft do resumo.

<input type="hidden" name="formatoVisualizacao^t2102" value="@cgibin/pacweb/pft/PT\_ISBD.pft">

O programa possuiu os seguintes ficheiros de visualização:

- PT\_ISBD.pft Formato ISBD.
- PT\_Resumo.pft Formato de resumo.
- PT\_Unimarc.pft Formato UNIMARC.
- NP405.pft Norma 405.

#### Configurações adicionais

O sistema usa uma *style sheet* (pacweb.css) que se encontra em <Pacwebbin>\styles. Caso deseje uma personalização do aspecto, pode usá-la para mudar facilmente os aspectos visuais principais das páginas do programa.

# 3. JANELA PRINCIPAL – PESQUISAR

# 3.1. Descrição geral

A interface principal do módulo de pesquisa permite combinar vários pontos de pesquisa, usando operadores lógicos de modo a construir a sua fórmula de pesquisa e, também, mostrar os termos existentes de acordo com o texto que está a ser inserido no campo seleccionado.

| PACWEB |      | $\Box P$                                    | ACWEB               |                       |
|--------|------|---------------------------------------------|---------------------|-----------------------|
|        | OU 💌 | Autor                                       | queirós, eça        | Login ) Indice Indice |
|        | 0U 💌 | Assunto 💌<br>Editor 💌                       |                     | Indice<br>Indice      |
|        | 0U 💌 | Palavra em Autor 🛛 👻<br>Palavra em Título 🔍 |                     | Indice<br>Indice      |
|        |      | Pesquisar                                   | Limpar              |                       |
|        |      |                                             | BIBLIOTECA NACIONAL | mind                  |

### 3.2. Como fazer uma pesquisa

#### Formulários

Cada formulário possui quatro controlos: o operador lógico, o campo de pesquisa, a caixa de inserção de texto e o botão de termos de pesquisa.

| Campo de pesquisa |                            | Termos de<br>pesquisa |
|-------------------|----------------------------|-----------------------|
|                   | Jueirós eca                | Indice 7              |
|                   | 140,000,034                |                       |
| Operador lógico   | Caixa de inserção de texto |                       |

Para realizar uma pesquisa basta escolher qual o campo desejado a partir da respectiva caixa de combinação e escrever na caixa de inserção de texto o que se deseja procurar.

| Título 💌           |
|--------------------|
| Autor              |
| Título             |
| Assunto            |
| Editor             |
| ISBN               |
| ISSN               |
| Local de edição    |
| Colecção           |
| Palavra            |
| Palavra em Autor   |
| Pala∨ra em Título  |
| Palavra em Assunto |
| Data da Publicação |
| Número de registo  |

O operador lógico serve para combinar os seis formulários existentes. Assim o operador escolhido será usado para combinar esse formulário com o primeiro anteriormente preenchido. O primeiro formulário não possui operador. Os operadores existentes são o E, OU e E NÃO.

Para visualizar os termos existentes para o texto inserido basta carregar no botão Índice.

### 3.3. Termos de pesquisa

O PACWEB tem uma funcionalidade semelhante à dos termos de pesquisa do PACWIN (ver manual do utilizador, cap. 4.3.), sendo no entanto mais limitada devido ao facto de nos encontrarmos num ambiente *Web*. Ao carregar no botão **Índice** de um determinado formulário, o sistema irá abrir uma nova janela com todos os termos de pesquisa referentes ao texto introduzido.

| PACWEE | $\square$ Resulta                 | ado da pesquisa por índices |
|--------|-----------------------------------|-----------------------------|
|        |                                   | Núm. ocorrências:           |
|        | <u>QUEIROS, ECA DE, 1845-1900</u> | 405                         |
|        | <u>QUINA, ISAURA PAIS</u>         | 2                           |
|        | <u>QUINO, PSEUD.</u>              | 1                           |
|        | <u>QUINTANS, TERESA</u>           | 1                           |
|        | <u>QUINTAS, BERTA MARIA</u>       | 1                           |
|        | Número de índices encontrados: 5  |                             |
|        |                                   |                             |

Por omissão, o programa usa sempre a truncatura nas pesquisas. Ou seja, se tivermos a palavra "nov", o programa está a pesquisar todos os termos começados por esta palavra, por exemplo "nova", "novo", "novela".

### 3.4. Lançar a pesquisa

Agora que sabemos como pesquisar, como podemos ver os resultados? O programa permite várias alternativas:

- Na página inicial, para usar a fórmula de pesquisa criada nos construtores, carregue no botão **Pesquisar**.
- Para pesquisar por um dos termos de pesquisa simples, carregue nele com o seu rato, na janela de termos.

# 3.5. Funcionalidades Gerais

#### Limpar o construtor da pesquisa

Para limpar o construtor da pesquisa da página inicial basta carregar no botão Limpar.

# 4. RESULTADOS DA PESQUISA

A interface dos resultados de pesquisa é composta por duas partes:

- Área de visualização de resultados
- Zona de comandos

| 5  | WEB                |                                                                                                    | Zona de<br>Comandos                                           | <u>□ Resultado da Pesquis</u>              |
|----|--------------------|----------------------------------------------------------------------------------------------------|---------------------------------------------------------------|--------------------------------------------|
| Re | egistos: 1 · 10 de | 415 Por página :                                                                                                    | 10 Formato: ISBD                                              | Ver Selecção (Exportar (ISO2709) (Imprimit |
|    | Seleccionar        |                                                                                                    |                                                               |                                            |
|    |                    | <u>OUEIRÓS, Eca de, 1</u><br>Os Maias : episódio<br>L. 82653 P. BN                                                                | <u>845-1900</u><br>s da vida romântica                        |                                            |
|    |                    | OUEIRÓS, Eça de, 1<br>Contos<br>ISBN: 972-20-0671-1<br>L. 82396 P. BN<br>Duarte, Luis Fagun<br>Mendes, Joaquim                    | 845-1900<br>des. 1954.                                        |                                            |
|    |                    | OUEIRÓS, Eça de, 1<br>A torre de D. Ramiro<br>P. 9596 V. BN<br>Coelho, Eduardo Te                                                 | <u>845-1900</u><br># <b>#</b><br>iixeira, 1919-               |                                            |
|    |                    | OUEIRÓS, Eça de, 1<br>O primo Bazilio : epi<br>ISBN: 972-20-0738-6<br>L. 82850 P. BN<br>Duarte, Luis Fagun<br>Garvao, Maria Heler | <u>845-1900</u><br>sódio doméstico<br>des. <u>1954-</u><br>08 |                                            |
|    |                    | COSTA, José Ribeir<br>Os Maias em anális<br>L. 42270 V. BN<br>Queirós, Eça de, 184                                                | r <u>o da</u><br>e : antologia comentada<br>15-1900           |                                            |
|    |                    | HAGGARD, Rider,<br>As minas de Salom<br>ISBN: 972-1-02940-3<br>L. 82871 P. BN<br>Queirós, Eça de, 18                              | 1 <u>856-1925</u><br>NO<br>3<br>45-1900                       |                                            |
|    |                    | OUEIRÓS, Eça de, J<br>Contos do diabo<br>L. 42409 V. BN<br>Almeida, Fialho de,<br>Guedes, Maria Este                              | 1845-1900<br>1857-1911<br>Ia                                  |                                            |
|    |                    | <u>OUEIRÓS, Ega de.</u><br>Contos escolhidos<br>ISBN: 972-56-8140-1<br>L. 83221 P. BN<br>Sá, Maria das Graça                      | 1 <u>845-1900</u><br>I<br>as Moreira de <u>, 1956-</u>        |                                            |
|    |                    | <u>OUEIRÓS, Eça de. 1</u><br>A cidade e as serra<br>ISBN: 972-1-03079-1<br>L. 83263 P. BN                                         | 1 <u>845-1900</u><br>s<br>L                                   |                                            |
|    |                    | <u>QUEIRÓS, Eça de. 1</u><br>O Mandarim<br>ISBN: 972-0-04019-3<br>L. 83467 P. BN                                                  | 1345-1900<br>K                                                |                                            |
|    |                    |                                                                                                    | Página                                                        | 1 de 41                                    |
|    | L                  | 1                                                                                                    | 2345678                                                       | 9 10 Próximos                              |

Área de visualização de resultados – Permite a visualização dos registos resultantes da pesquisa efectuada.

Zona de comandos – Agrupa as funcionalidades da janela de resultados.

### 4.1. Navegar pelos resultados

#### Mudar de página

O PACWEB apresenta os resultados de pesquisa por páginas, contendo cada uma um determinado número de registos (por omissão, dez). Os controlos de navegação entre páginas encontram-se no fundo da janela, após a lista de resultados. Pode navegar entre páginas carregando nos botões **Próximos** e **Anteriores**. Pode também ir para uma página específica, carregando com o rato no seu número. No topo esquerdo da janela consegue visualizar quais os registo que está neste momento a ver.

#### Alterar o número de registo visualizados por página

Para alterar o número de registos visualizados por página, insira o valor desejado na caixa de texto **Por página** que se encontra na zona de comandos. Carregue de seguida em **Return**.

### 4.2. Funcionalidades Gerais

#### Mudar o formato de visualização dos resultados

O programa possui três formatos já definidos - Resumo, ISBD e UNIMARC. Para escolher um formato basta seleccioná-lo na caixa de combinação **Formato**, que se encontra na zona de comandos da janela de resultados de pesquisa.

#### Imprimir

Para imprimir a página que se encontra carregada, carregue no botão **Imprimir** que se encontra na zona de comandos.

#### Exportar em ISO 2709

Para exportar o resultado da sua pesquisa em ISO 2709 carregue em **Exportar**. Na opção de *download* escolha **Save**. Escolha qual o ficheiro em que quer guardar a exportação, bem como a sua localização, e carregue em **Save**.

# 6. SELECÇÃO

O PACWEB possui uma espécie de "cesto de compras", uma selecção onde podem estar guardados registos provenientes de várias pesquisas.

Tal como uma janela de pesquisa, a interface dos resultados de pesquisa é composta de duas partes:

- Área de visualização de resultados
- Zona de comandos

| PACWE | В                                                            | C                                                                                                    | Zona de<br>omandos                                                                   | $\Box Sc$                      | elecção                           | - 39                          |
|-------|--------------------------------------------------------------|----------------------------------------------------------------------------------------------------|--------------------------------------------------------------------------------------|--------------------------------|-----------------------------------|-------------------------------|
| Fe    | ormato: ISBD                                                 | ✓ 2                                                                                                    | Retirar todos<br>Exportar (ISO270)                                                   | 97 (                           | Reservar )<br>Recarregar página ) | (Ver Exemplares)<br>Imprimir  |
|       | Remover Os h<br>(Port                                        | 2] L. 82653 P.<br>I <u>RÓS, Eca de. 1845</u><br>Aaias : episódios de<br>tuguesa ; 20)<br>I 869.0-31 Queirós, 1                                                                                          | - <u>1900</u><br>a vida romântica / E<br>Eca de                                      | iça de Queiro                  | s Porto : Porto Edito             | ora, 1989 716, [1] p. ; 18 cm |
|       | [2419<br>OUE<br>Cont<br>p. ; 1<br>ISBN<br>CDU<br>Duas<br>Men | <ul> <li>P] L. 82396 P.</li> <li>IRÓS, Eça de, 1845-<br/>tos / Eça de Queiros<br/>8 cm (Biblioteca d<br/>8 972-20-0671-1<br/>1 869.0-34 Queirós, 1<br/>rte, Luis Fagundes,<br/>ides, Joaquim</li> </ul> | - <u>1900</u><br>z ; org. Luiz Faguno<br>de bolso Dom Quiz<br>Eça de<br><u>1954-</u> | des Duarte, J<br>ote. Ficcao ; | oaquim Mendes Lis<br>44)          | boa : Dom Quixote, 1989 329   |
|       | [                                                            |                                                                                                    |                                                                                      |                                | 8                                 | N mind                        |
| la    |                                                              | Área                                                                                                    | de visualiza                                                                         | ⊘<br>ção de r                  | esultados                         | CA NACIONAL www.mind.pt       |

Área de visualização de resultados – Permite a visualização dos registos resultantes da pesquisa efectuada.

**Zona de comandos** – Agrupa as funcionalidades da janela de resultados.

# 6.1 Funcionalidades Gerais

#### Visualizar a selecção

Para visualizar a selecção basta carregar em **Selecção**, que se encontra na zona de comandos de qualquer janela de resultados de pesquisa.

#### Adicionar registos à selecção

A partir de uma janela de resultados de pesquisa, carregue na caixa de selecção que se encontra em cada registo.

#### Remover registos da selecção

Na janela de selecção carregue no botão Remover referente ao registo que quer remover.

#### Limpar a selecção

Se deseja limpar completamente a selecção use a opção do menu Selecção → Limpar.

#### Recarregar página

Se tem a sua janela de selecção aberta, executou outras pesquisas e acrescentou mais registos à selecção, então para recarregá-la com esses registos novos carregue no botão **Recarregar página**.

#### Visualização de Exemplares

O programa permite a visualização de exemplares dos registos que se encontram seleccionados na área de visualização de resultados.

| s 5<br>q J<br>PA | CWEB                                                                                                    | DVer Exemplares                                |
|------------------|----------------------------------------------------------------------------------------------------|------------------------------------------------|
|                  | BLAUG, Mark<br>História do pensamento económico<br>ISBN: 972-20-0674-6972-20-0793-9<br>S.C. 66781 V. BN<br>S.C. 66782 V. BN | Número de Registo: 66627<br>Fundo: Adultos<br> |
|                  | COSTA, Francisco Carreiro da, 1913-1981<br>Etnologia dos Açores<br>C.G. 14516 V. BN<br>C.G. 14516 V. BN                     | Número de Registo: 73229<br>Fundo: Adultos<br> |
|                  |                                                                                                    |                                                |

#### Imprimir

Para imprimir uma lista com os registos que se encontram na sua selecção, carregue no botão **Imprimir**, que se encontra na zona de comandos.

#### Exportar em ISO 2709

Para exportar o conteúdo da selecção em ISO 2709 carregue em **Exportar**. Na opção de *download* escolha **Save**. Escolha qual o ficheiro que quer guardar a exportação, bem como a sua localização, e carregue em **Save**.

# 8. CONTEÚDOS

Conteúdos são ligações a ficheiros que tanto podem ser de imagem, som, filmes, entre outros. Tudo o que se pode traduzir num ou vários ficheiros de computador pode ser considerado um conteúdo e a sua ligação pode ser incluída num registo para posterior visualização. Por exemplo, a inclusão de algumas páginas digitalizadas de uma dada monografia (a capa por hipótese) num registo bibliográfico. Esse(s) ficheiro(s) pode(m) estar presente(s) fisicamente em algum computador na instituição ou então estar(em) acessível(is) através da *Internet*. Assim, o conteúdo pode não ser mais do que uma ligação a um *site*. Os conteúdos podem ser visualizados no próprio registo e assumem o aspecto de uma lista de *hyperlinks*.

A visualização do conteúdo será diferente de acordo com o seu tipo. O computador tentará abri-lo usando o programa que esteja configurado no seu sistema operativo para usar aquele tipo de ficheiro.

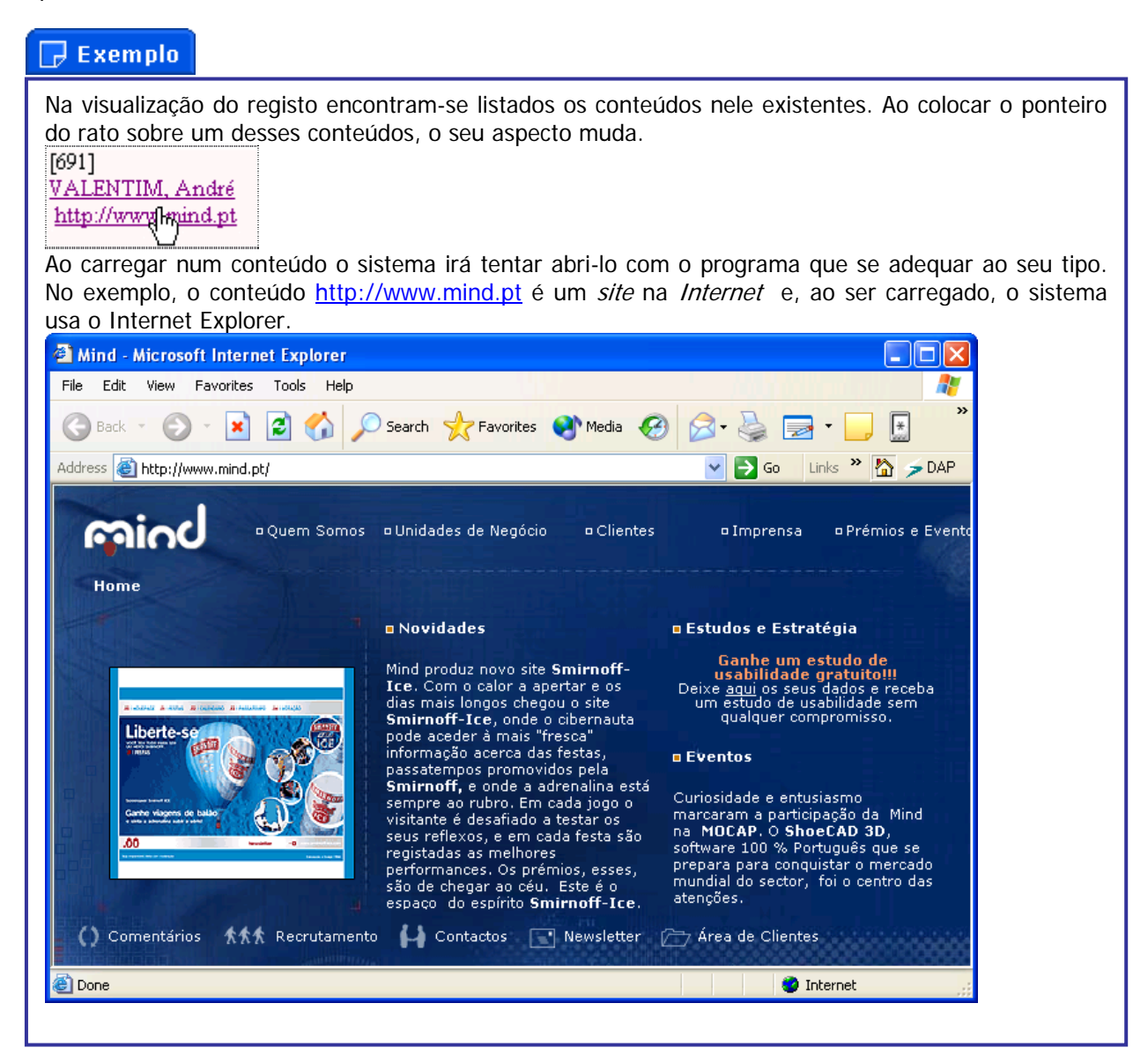

# 9. RESERVAS

Um leitor pode utilizar o PACWEB para efectuar reservas de empréstimo sobre documentos (uma explicação mais detalhada das reservas encontra-se no manual do USEWIN).

#### Efectuar uma reserva

Uma reserva pode ser efectuada a partir da selecção, bastando para isso colocar nesta os documentos pretendidos e carregar em **Reservar**. Insira o seu número de leitor e senha de acesso. Carregue em **Login**.

| as 5<br>a pac | WEB              | □Login d | e Leitor            |         |
|---------------|------------------|----------|---------------------|---------|
|               |                  |          |                     | Login   |
|               | Número de Leitor |          |                     |         |
|               | Password         |          |                     |         |
|               |                  |          | BIBLIOTECA NACIONAL | လျှောက် |

Aparecerá uma janela contendo um relatório do que pode ou não pode ser reservado (e respectiva razão). Deste conjunto de documentos seleccione os que realmente deseja reservar e carregue em **Reservar**.

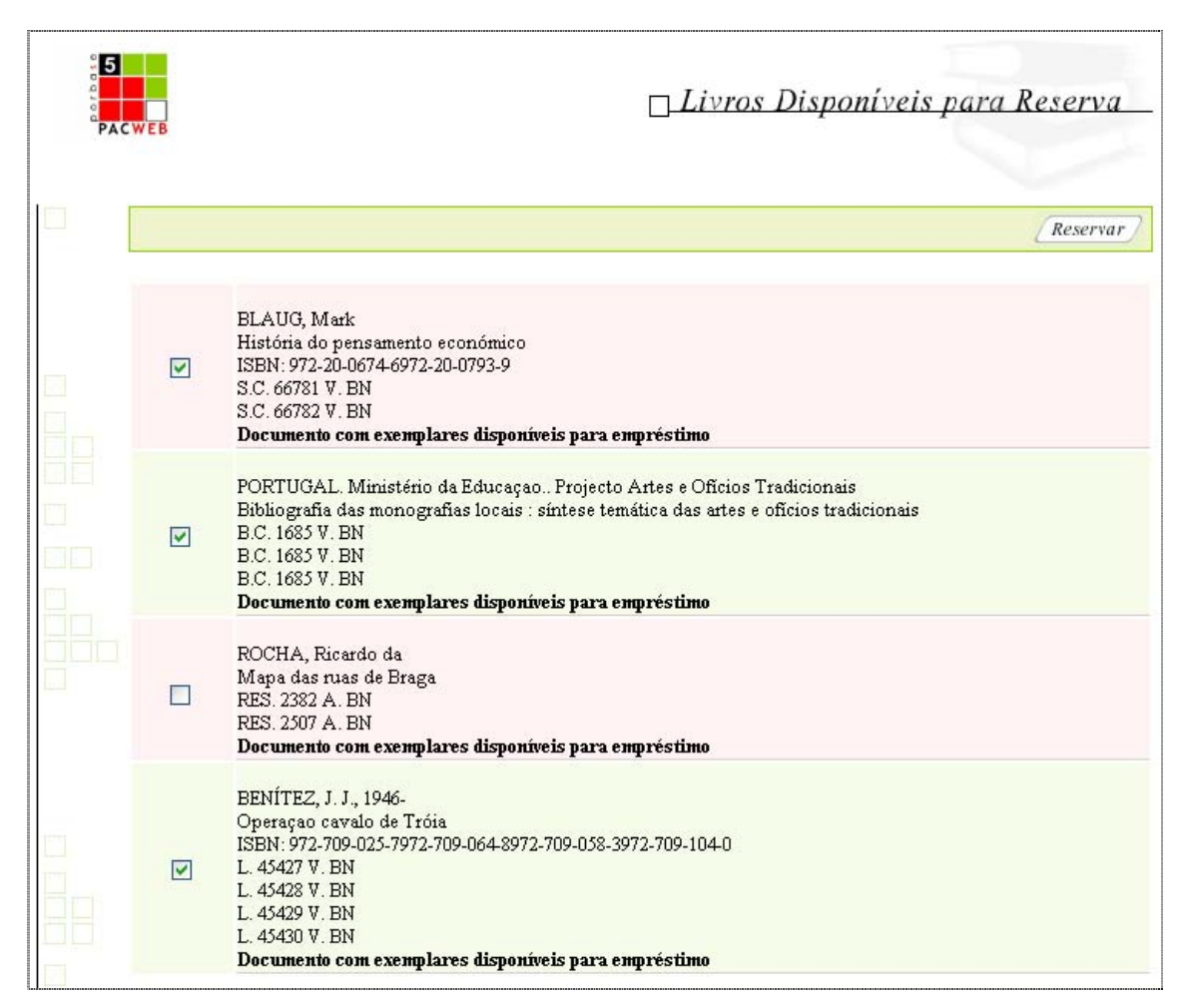

Será mostrado um relatório com a descrição do resultado das reservas efectuadas.

| WEB       | Livros Reservados                                                                                                    |
|-----------|----------------------------------------------------------------------------------------------------|
| Reservado | BLAUG, Mark<br>História do pensamento económico<br>ISBN: 972-20-0674-6972-20-0793-9<br>S.C. 66781 V. BN<br>S.C. 66782 V. BN<br>Reserva efectuada com sucesso.                                                                                                    |
| Reservado | PORTUGAL. Ministério da Educaçao Projecto Artes e Oficios Tradicionais<br>Bibliografia das monografias locais : síntese temática das artes e oficios tradicionais<br>B.C. 1685 V. BN<br>B.C. 1685 V. BN<br>B.C. 1685 V. BN<br><b>Reserva efectuada com sucesso.</b> |
| Reservado | BENÍTEZ, J. J., 1946-<br>Operaçao cavalo de Tróia<br>ISBN: 972-709-025-7972-709-064-8972-709-058-3972-709-104-0<br>L. 45427 V. BN<br>L. 45428 V. BN<br>L. 45429 V. BN<br>L. 45430 V. BN<br><b>Reserva efectuada com sucesso.</b>                                    |

#### Informação do leitor

O leitor pode em qualquer momento visualizar informações como os seus dados pessoais, empréstimos e reservas em curso e penalizações que estejam activas. Para aceder a esta informação basta carregar no botão **Login** que se encontra na janela de entrada e, em seguida, inserir o seu número de leitor e senha de acesso. Carregue novamente em **Login**.

| PAC | weв                                                                                                    | PACW                                                     | EB                                                      | 2                   |            |
|-----|----------------------------------------------------------------------------------------------------|----------------------------------------------------------|---------------------------------------------------------|---------------------|------------|
|     | Nome: André Valentim                                                                                                    | Nº de Leito                                              | r: 1                                                    |                     |            |
|     | <b>Morada Principal:</b><br>Rua Fernão Costa Nº8, 2ºDto<br>2800-069<br>Almada                                            | Data de Val                                              | lidade de Ir                                            | <b>iscrição:</b> 10 | 0/6/2003   |
|     | Contactos                                                                                                    | Documento<br>Tipo: Bilhete<br>Número: 10<br>Validade: 10 | <b>de Identifi</b><br>de Identida<br>978923<br>)/4/2002 | cação<br>de         |            |
|     | Empréstimos actuais                                                                                                    |                                                          |                                                         |                     |            |
|     | Documento                                                                                                    |                                                          | D                                                       | ata inícial         | Data fim   |
|     | VICENTE, Paula<br>Produtos lácteos : noçoes de física<br>ISBN: 972-9003-14-9<br>S.A. 72774 V. BN                         |                                                          | 1                                                       | 0/8/2002            | 10/13/2002 |
|     | Reservas                                                                                                    |                                                          |                                                         |                     |            |
|     | Documento                                                                                                    | Estado                                                   | Data Início                                             | Data Fin            | 1          |
|     | FARIA, Ana Maria<br>Química 11 : manual de química do 11º ano de escolaridade<br>ISBN: 972-650-170-9<br>S.A. 70002 V. BN | Disponível                                               | 10/8/2002                                               | 10/18/20            | 02 Remover |